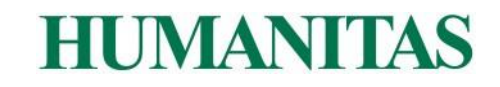

## COME SCARICARE IMMAGINI DIAGNOSTICHE DA HUMANITAS CON TE (FORMATO PNG)

All'interno dell'area "Referti" del portale <u>www.humanitasconte.it</u>, per gli esami diagnostici è possibile visualizzare e scaricare il **referto scritto e le immagini diagnostiche degli esami ambulatoriali.** 

## Come scaricare le immagini di diagnostica in formato PNG

- 1. cliccare su **visualizza/scarica immagine** in corrispondenza dell'esame d'interesse;
- 2. Nella schermata di visualizzazione delle immagini diagnostiche, cliccare su **esporta**;
- 3. Alla voce formato, dal menu a tendina selezionare l'opzione PNG;
- 4. Alla voce **scopo**, dal menu a tendina selezionare l'opzione **studi attivi**;
- 5. Cliccare quindi sul bottone verde ESPORTA: apparirà il bottone scarica;
- 6. Cliccare su **scarica** per salvare il file.

Una volta concluso il processo, **nella cartella "download" del PC** in uso, sarà disponibile una cartella contenente le **immagini di diagnostica** in formato PNG.

**N.B.** il caricamento e il download delle immagini diagnostiche potrebbe richiedere alcuni minuti.